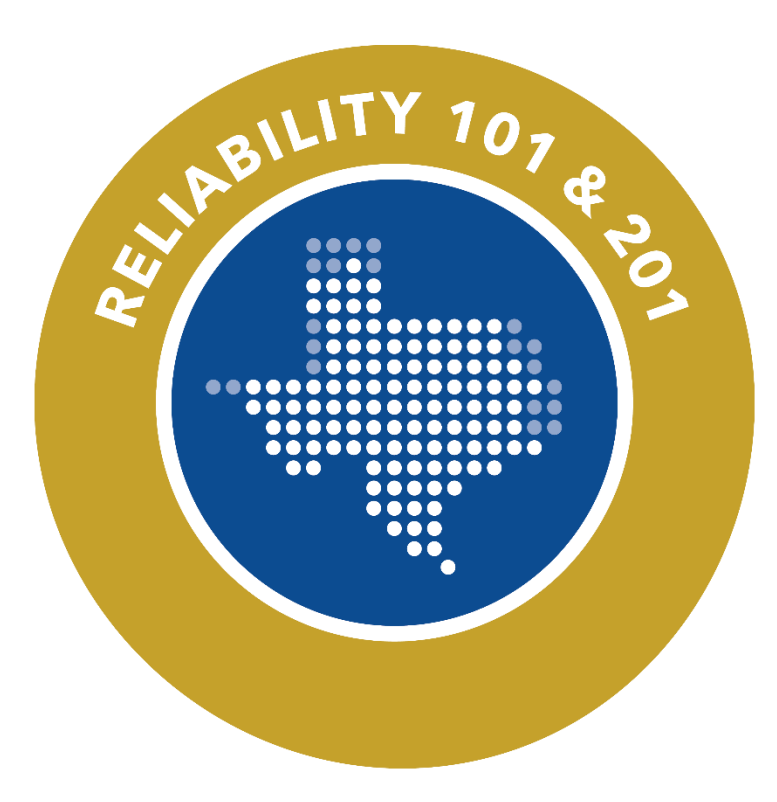

## Intro to Align & the SEL

## Tammy Thomas Align Program Coordinator and Enforcement Analyst

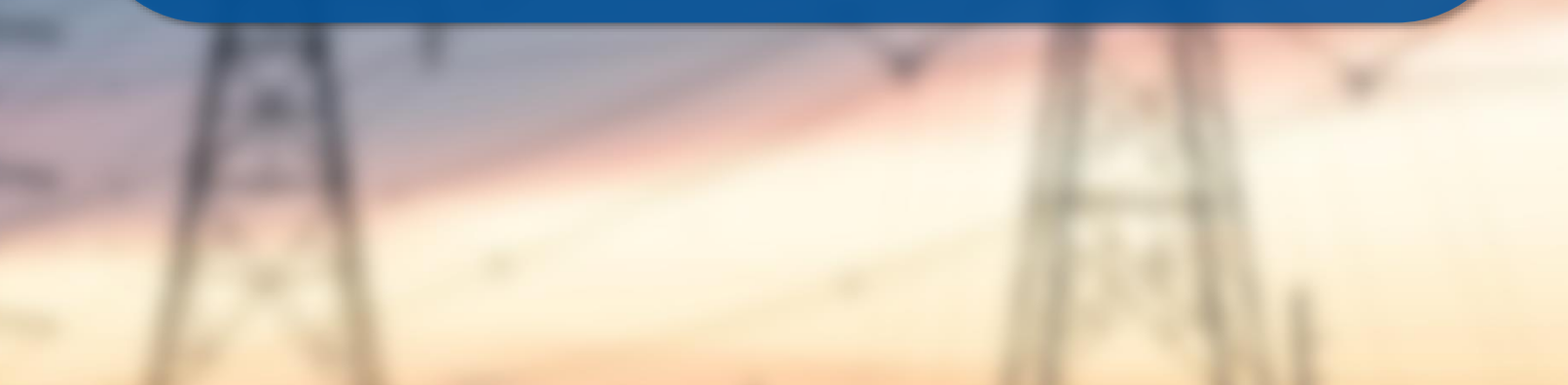

Texas Reliability Entity, Inc. (Texas RE) strictly prohibits persons participating in Texas RE activities from using their participation as a forum for engaging in practices or communications that violate antitrust laws. Texas RE has approved antitrust guidelines available on its website. If you believe that antitrust laws have been violated at a Texas RE meeting, or if you have any questions about the antitrust guidelines, please contact the Texas RE General Counsel.

Notice of this meeting was posted on the Texas RE website and this meeting is being held in public. Participants should keep in mind that the listening audience may include members of the press, representatives from various governmental authorities, and industry stakeholders.

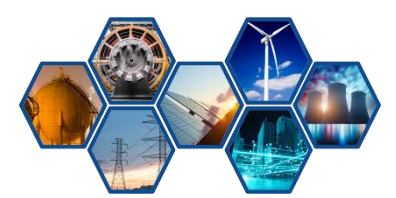

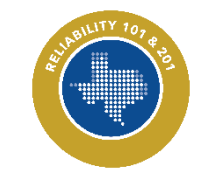

## **Upcoming Sessions**

| June 3 – History and Introduction to Texas RE                   |
|-----------------------------------------------------------------|
| June 4 – Registration & Certification                           |
| June 5 – Intro to Align                                         |
| June 6 – Risk-Based Approach to Reliability                     |
| June 10 – Foundations of CIP Programs                           |
| June 11 – Foundations of O&P Programs                           |
| June 12 – Navigating Noncompliance Resolutions                  |
| June 13 – NERC Data Collection, Events Analysis, and Guidelines |
| June 17 – Reliability 201: CIP                                  |
| June 18 – Reliability 201: O&P                                  |
| June 24 – Reliability 201: CMEP Feedback Loop                   |
| June 25 – Reliability 201: Compliance in Align Walkthrough      |
| June 25 – Reliability 201: Reliability Services                 |

# **JUNE 2024**

| SUN | MON | TUE    | WED | THU | FRI | SAT |
|-----|-----|--------|-----|-----|-----|-----|
|     |     |        |     |     |     | 1   |
| 2   | 3   | 4      | 5   | 6   | 7   | 8   |
| 9   | 10  | 11     | 12  | 13  | 14  | 15  |
| 16  | 17  | 18     | 19  | 20  | 21  | 22  |
| 23  | 24  | 25 👩 🍥 | 26  | 27  | 28  | 29  |
| 30  |     |        |     |     |     |     |

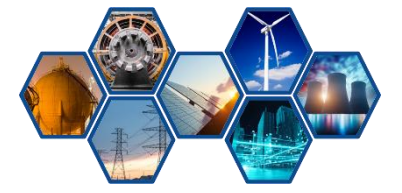

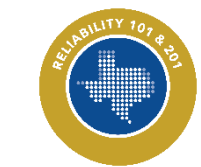

## **Upcoming ERO Enterprise Events**

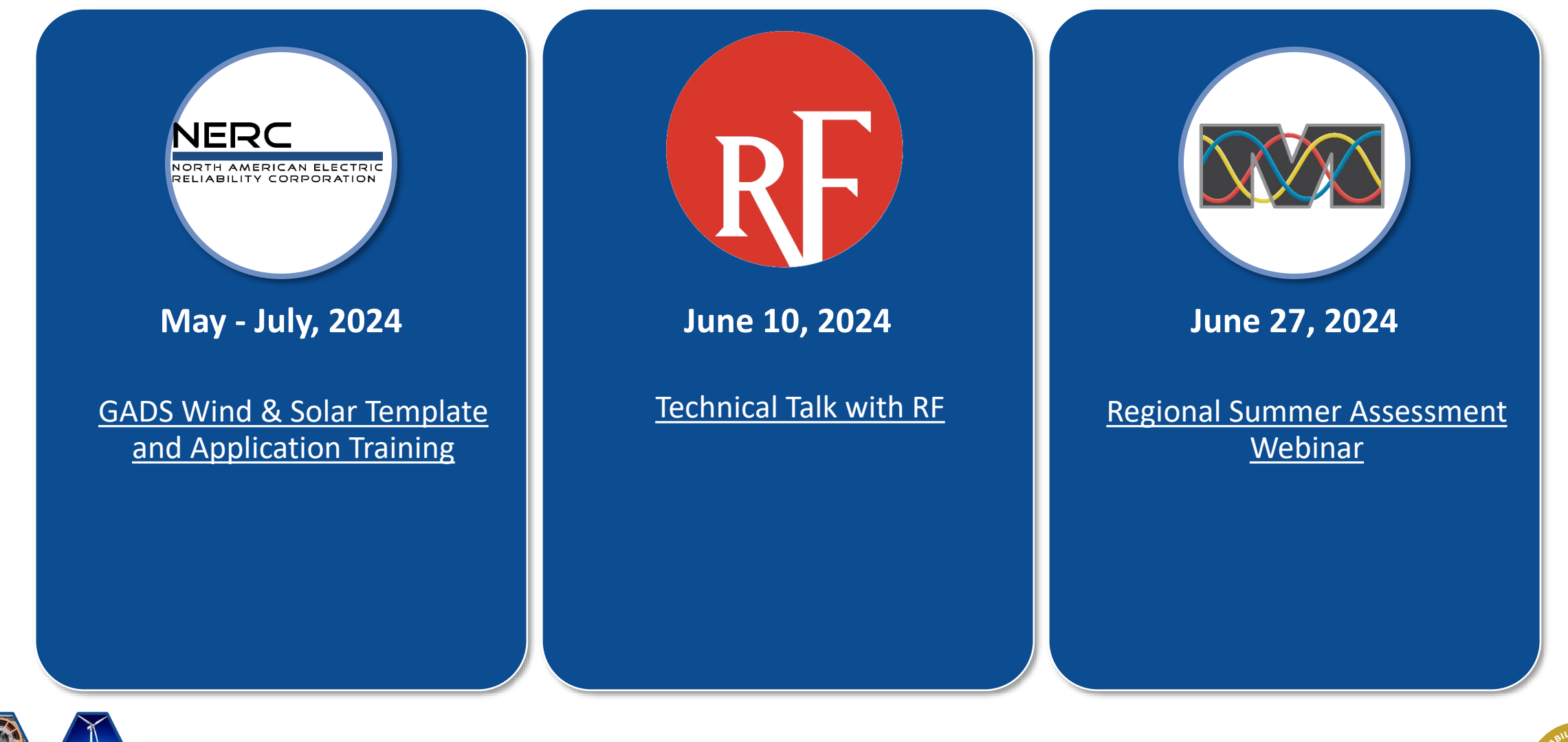

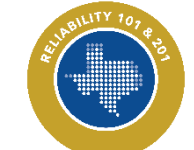

## Sli.do

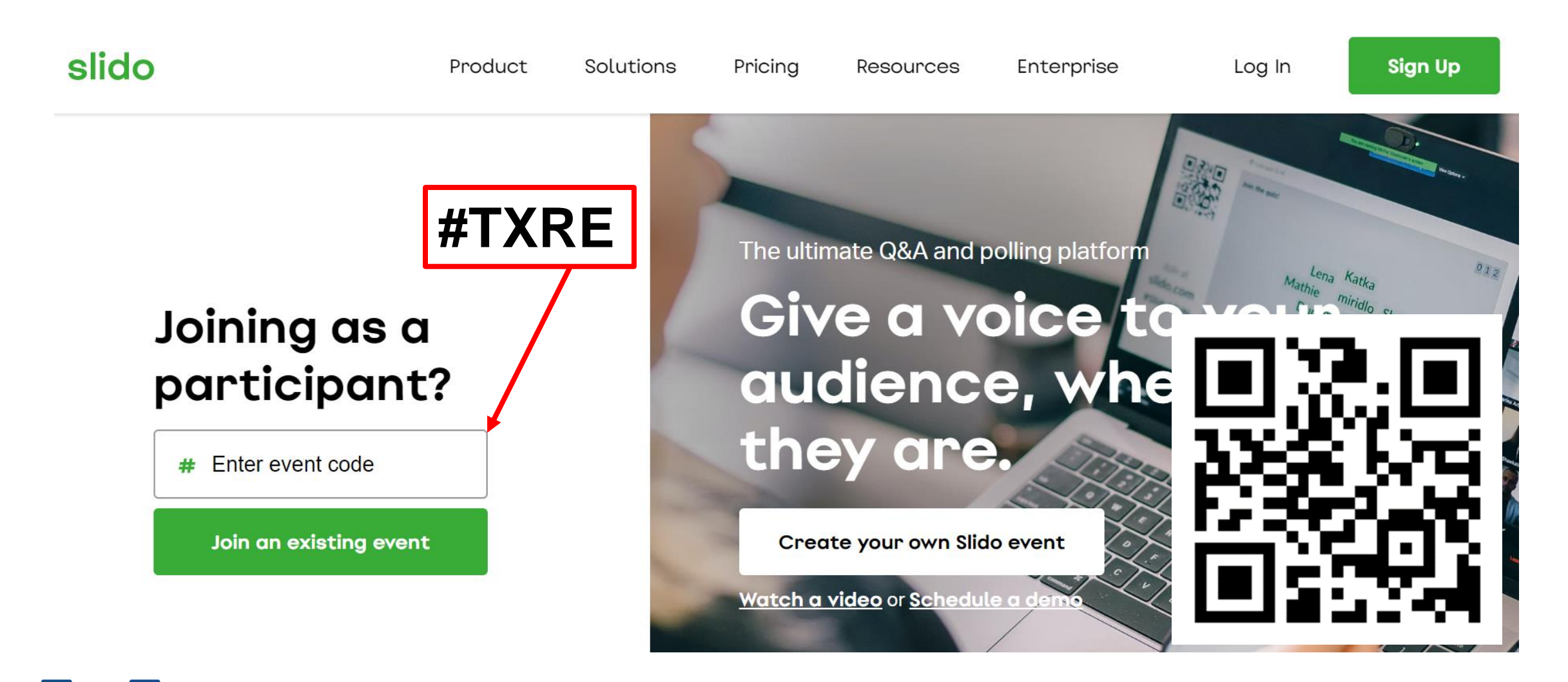

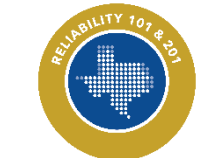

Agenda

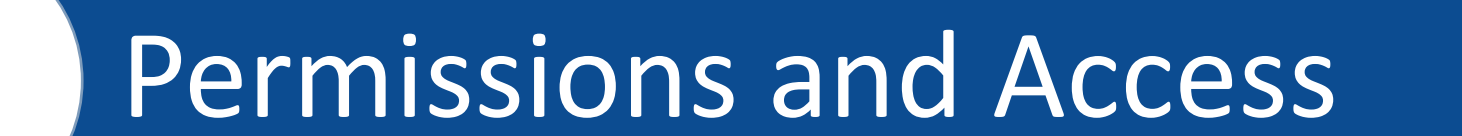

## **Platform Details**

## Support and Future Changes

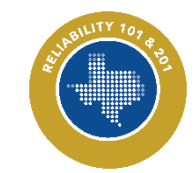

An ERO Enterprise common platform developed to support compliance monitoring and enforcement (CMEP) activities and business processes.

The tool provides a standardized and consistent interface for entities conducting CMEP activities.

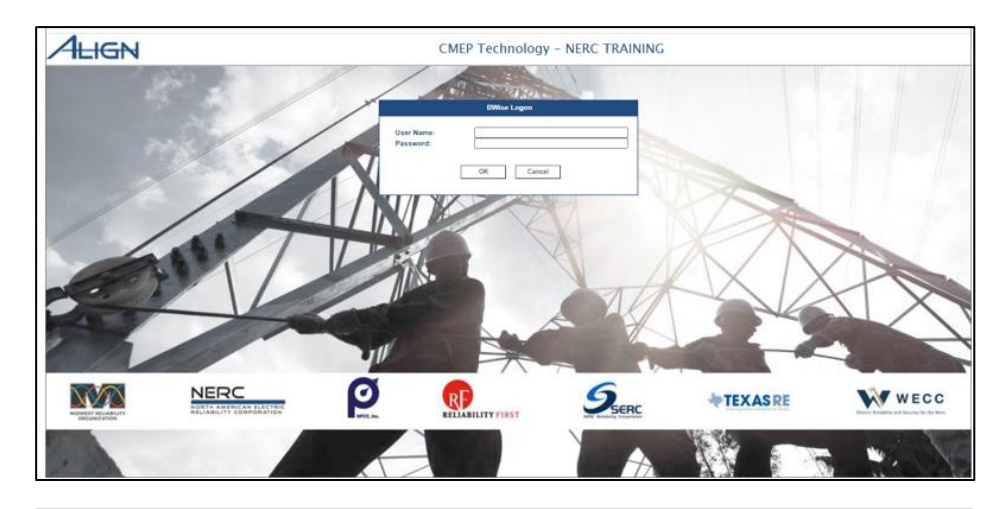

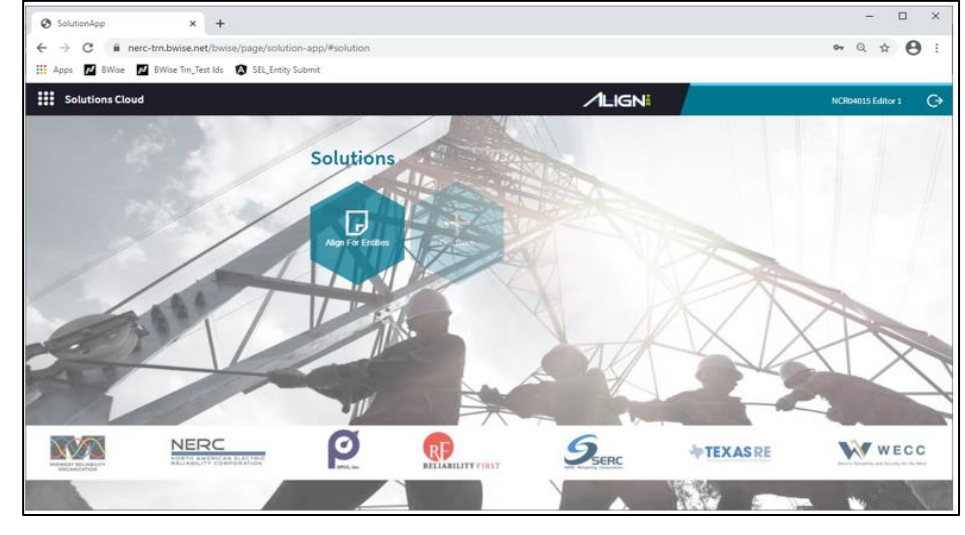

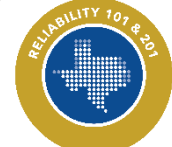

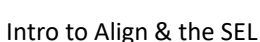

### **ERO Secure Evidence Locker (ERO SEL)**

A highly secure, isolated, encrypted environment. It acts as a temporary repository to upload evidence which is subject to file destruction policies.

| NERC<br>NORTH ADMINICAN LEGENCE<br>BELIABLITY COMPONING<br>BELIABLITY COMPONING<br>B | Secure Evidence Locker<br>Step 1 - Validation                                                                                                    |
|----------------------------------------------------------------------------------------------------|----------------------------------------------------------------------------------------------------|
| Secure Evidence Locker                                                                                                    | TexasRE[NCR99999]TexasRE-2020-0005 Validate ©                                                                                                    |
| Step 1 - Validation       Enter a Reference ID and click "Validate" to add new evidence to your submission.       XXXXXXXXXXXXXXXXXXXXXXXXXXXXXXXXXXXX                                                                                                    | Valid Reference ID<br>Region: TexasRE<br>NCR: NCR99999<br>CMEP Activity: TexasRE-2020-00055A<br>Tags: TexasRE-2020-00055A                                                 |
| Step 2 - Upload Files<br>Click "Upload" to and evidence to your submission Do NOT include any sensitive information in the file names that you are uploading!<br>Upload                                                                                                    | Step 2 - Upload Files<br>Click "Upload" to add evidence to your submission Do NOT include any sensitive information in the file names that you are uploading!<br>Upload ③ |
| Step 3 - Submit Evidence       Verity all documents meet submission standards (then click "Submit" to complete.       Submit     Cancel                                                                                                    | Step 3 - Submit Evidence<br>Periz an documents meet automises standardauthen sinch Submit! to complete.<br>Submit. Cancel                                                 |

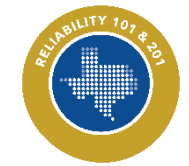

### **Access Overview**

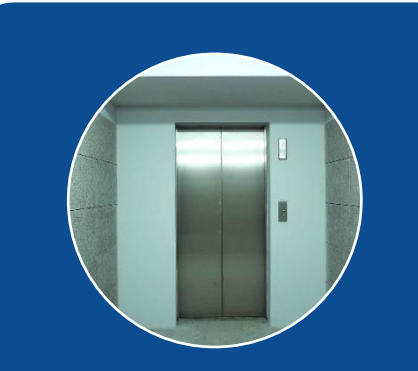

All Align/SEL users must have an active ERO Portal account prior to accessing

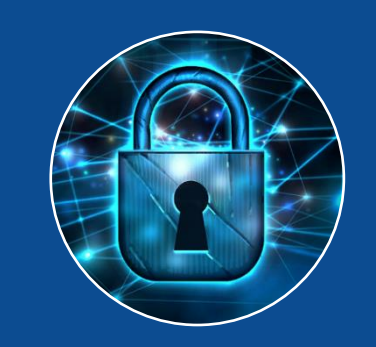

Primary Compliance Contacts (PCCs) will manage access for their organizations within the ERO Portal

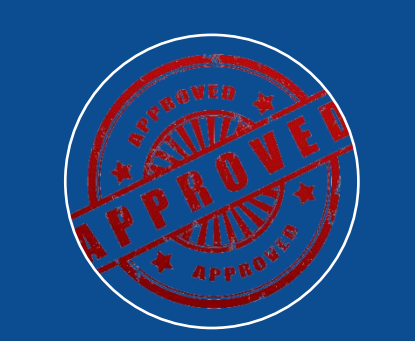

Once the PCC approves the request to access Align, users will automatically be given access to SEL Submitter Role

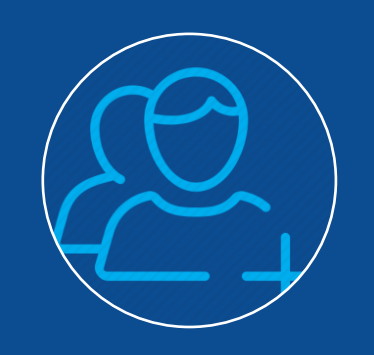

New PCCs will automatically receive the SEL and Align Submitter Roles

#### Registered Entities: User Access Guide

![](_page_8_Picture_10.jpeg)

![](_page_8_Picture_11.jpeg)

9

## **ERO Portal Account**

## https://eroportal.nerc.net Establish New Account

| NERC<br>NORTH AMERICAN ELECTRIC<br>RELIABILITY CORPORATION                                                                                                    |                                                                                                    | Select Register: New<br>Account | Register + My Account                                                                 |
|----------------------------------------------------------------------------------------------------|----------------------------------------------------------------------------------------------------|---------------------------------|---------------------------------------------------------------------------------------|
| ♠ NERC Membership List Help Desk                                                                                                    |                                                                                                    |                                 |                                                                                       |
| <ul> <li>⇒ Sign In Register Resend Registrat</li> <li>Sign in or recover your username or pa</li> <li>Sign In</li> <li>Select Sign In: Existing<br/>Account</li> <li>Home   Account Log-In/Register   Legal &amp; Privacy Trademark Polic<br/>Atlanta Office   3353 Peachtree Road, NE Suite 600, Washington, DC<br/>Copyright 2022 North American Electric Reliability Corporation. All J</li> </ul> | ssword<br>Forgot Password/Username<br>Existing Account:<br>Forgot Password/Username<br>y   Site Map   Careers   Contact Us<br>Atlanta, GA 30326   404-446-2560<br>20005   202-400-3000<br>rights reserved. | ame                             | NOTE:<br>Submitter<br>Access changes<br>may take up to<br>24 hours to take<br>effect! |

![](_page_9_Picture_3.jpeg)

Intro to Align & the SEL

10

## PCC or Admin Grants Account Access Levels

- Align Registered Entity Reader
  - Can log into Align and see everything for their registered entity **but** cannot make changes
- Align Registered Entity Editor
  - Can log into Align, see everything for their registered entity, and **make** changes, **but** cannot submit anything to the Compliance Enforcement Authority (CEA) for review or processing
- Align Registered Entity Submitter
  - Can log into Align, see everything for their registered entity, **make** changes, **and** submit items to the CEA for review or processing

![](_page_10_Picture_8.jpeg)

## **ERO SEL Submitter Role**

- All PCCs and users with the Align Registered Entity Submitter Role are paired with the ERO SEL Submitter Role
- In the event the PCC changes, the new designated PCC will be provided appropriate access
- For entity staff seeking to gain ERO SEL access, submit a ticket to NERC's Helpdesk (<u>https://support.nerc.net/</u>) AFTER getting PCC approval
  - Attach PCC approval email to the ticket

![](_page_11_Picture_6.jpeg)

![](_page_12_Figure_1.jpeg)

\*Microsoft retired Internet Explorer in June 2022 and it is not a supported browser in Align

![](_page_12_Picture_3.jpeg)

![](_page_12_Picture_4.jpeg)

![](_page_12_Picture_5.jpeg)

Intro to Align

#### Registered Entities: SEL Portal User Guide v.1

![](_page_13_Figure_2.jpeg)

\*Microsoft retired Internet Explorer in June 2022 and it is not a supported browser in Align

![](_page_13_Picture_4.jpeg)

![](_page_13_Picture_5.jpeg)

Public

Intro to Align

## Align: My Dashboard and Tasks Landing Page

| 146N                                                                                                    | NEWS AND UPDATES                                 | Risk and Planning               |  |
|----------------------------------------------------------------------------------------------------|--------------------------------------------------|---------------------------------|--|
| come to Release 1 of the Align system! This is your <b>Dashboard</b> screen. Navigate the system by selecting activities<br>ve. You can create Self Reports and Self Logs from the <b>Compliance Monitoring</b> section. In the <b>Enforcement</b> |                                                  | Self Reports and Logs           |  |
| cessing section, you see the status of Findings (both those you created and those created by your Regions). In the<br>gation Management section, you can edit and manage Mitigating Activities and Mitigation Plans.                               |                                                  | Periodic Data Submittals        |  |
| TYPE UNIQUE ID REGION STATUS NCR REGIST STANDA REQ DUE DATE                                                                                                    | STATUS OF MY FINDINGS                            | Self Certifications             |  |
|                                                                                                    |                                                  | Audits and Spot Checks          |  |
|                                                                                                    |                                                  | IRA and COP                     |  |
|                                                                                                    |                                                  | Enforcement Processing          |  |
|                                                                                                    |                                                  | Mitigation Management           |  |
|                                                                                                    |                                                  | Technical Feasibility Exception |  |
|                                                                                                    | -0.5 -0.4 -0.3 -0.2 -0.1 0.0 0.1 0.2 0.3 0.4 0.5 | tations                         |  |

## **Self-Reports and Self-Logs**

| :: | Self-Reports and Logs  Create New Self-Report or Log             |                             |        |
|----|------------------------------------------------------------------|-----------------------------|--------|
| M  | YREGISTRATIONS                                                   |                             |        |
|    | REGISTRATION                                                     | - APPLICABLE<br>REQUIREMENT | s      |
| ⊳  | NCR9999999 - TXRE - Training Energy Corp. TXRE in TXRE 🌊 🥥       | Create<br>Finding           |        |
|    | H A Page 1 of 1 H D                                              |                             |        |
| M  | Y DRAFTS                                                         |                             |        |
|    | TYPE UNIQUE ID A REGISTRATION                                    | STANDARD AND<br>REQUIREMENT | APPLIC |
| 0  | Self-Report 2022-00026 NCR9999999 - TXRE - Training Energy Corp. | TXRE in BAL-001-TRE-2 R6.   | GO     |

| Crea | te Finding 2.0   |            |                       |                    |
|------|------------------|------------|-----------------------|--------------------|
| SELE | ECT APPLICABLE R | EQUIREMENT |                       |                    |
|      | STANDARD         | REQ        | CREATE<br>SELF-REPORT | CREATE<br>SELF-LOG |
| ⊳    | BAL-001-TRE-2    | R10.       | +                     | •                  |
|      | BAL-001-TRE-2    | R6.        | +                     | •                  |
|      | BAL-001-TRE-2    | R7.        | +                     | •                  |
|      | BAL-001-TRE-2    | R9.        | +                     | •                  |
|      | BAL-001-TRE-2    | R8.        | +                     | •                  |
|      | CIP-002-5.1a     | R1.        | +                     | •                  |
|      | CIP-002-5.1a     | R2.        | +                     | •                  |
|      | CIP-003-8        | R1.        | +                     | •                  |
|      | CIP-003-8        | R2.        | +                     | •                  |
|      | CIP-003-8        | R3.        | +                     |                    |
|      | CIP-003-8        | R4.        | +                     | •                  |
|      | CIP-004-6        | R1.        | +                     | •                  |
|      | CIP-004-6        | R2.        | +                     | •                  |
|      | CIP-004-6        | R3.        | +                     | •                  |
|      | -004-6           | R4.        | +                     | •                  |

![](_page_15_Picture_3.jpeg)

![](_page_15_Picture_4.jpeg)

## **Mitigation Milestones**

| Registration<br>Applicable Requirement<br>Applicable Part(s)<br>Applicable Part(s)<br>Region-Jurisdiction(s) in<br>which the Potential<br>Noncompliance occurred<br>Root Cause<br>Interim Risk Reduction @ | Index Proc. 102 Prof. 102 Prof. 102 |
|----------------------------------------------------------------------------------------------------|----------------------------------------------------------------------------------------------------|
| PIRST NAME                                                                                                    | Entity Assigned to LAST NAME This table is empty                                                                                                    |
| CEA Comments                                                                                                    | Review Results       Mitigation Milestones     Nullestone task     Milestone name     PLANNED COMPLETION DATE                                                                                                    |
| instructions                                                                                                    | When ready for Region Review and Approval, Submit this Mitigation by selecting the "Submit for CEA Review" Action and clicking "Save and Action" below. By submitting the mitigating activities described above, I acknowledge that I have authority to submit the mitigating activities on behalf of the Registered Entity.                                                                                                    |

## **Requests for Information**

#### 2022-00031-P | RF24-010175 **Request for Information** Parent Source 2022-00031-P Applicable PRC-004-6 R6. Respondent Comments' Standard/Requirement Related Registration NCR9999999 - TXRE - Training Energy Corp. TXRE in TXRE Requestor TRE Editor 2 Requestor Comments Texas RE questions Requestor Attachments Note: You cannot proceed in the workflow until the Respondent Comments are filled in. If evidence is submitted to the SEL, please Request Sent On May 22, 2024 check the box for Upload to SEL Upload to SEL Response Due By June 27, 2024 Evidence Secure Evidence Locker Submit Evidence or Attachments related to this item via ERO Secure Evidence Locker (SEL) located at https://eusstg.eroenterprise.com/nerc-infrastructure with the following reference number Instructions For evidence related to PRC-004-6 R6. use: TXREINCR9999999 - TXREIVI2022-00031/VI2022-00031,RF24-010175/PRC-004-6/R6. If you are hosting your own SEL, please provide a hyperlink to your locker in the comment section above. Action Action Respond Save and Action will acknowledge receipt of this Request and send back any response you have provided. Save will store any response you have provided, but will neither acknowledge receipt of this Request nor send any response. click here to print Save and Action Clos

## Under Enforcement Processing

OR

Under Request for Information

![](_page_17_Picture_5.jpeg)

Intro to Align & the SEL

18

Entity submits evidence – system auto classifies, secures, creates subfolders, and metadata

- Receive notification of submission
- After upload, files are not editable by the Entity

**Option for registered entity self-built SEL** 

- See <u>NERC's Align and SEL Page</u> for more information
- Contact Texas RE's Align Program Coordinator if interested

![](_page_18_Picture_7.jpeg)

![](_page_18_Picture_8.jpeg)

![](_page_19_Picture_0.jpeg)

| File Types             | <ul> <li>Allowed: .docx, .xlxs, .pdf, .jpeg, .ppt, etc.</li> <li>Not allowed: ajr, gz, tar, zip, zipx, sit, 7z, 7zx</li> </ul> |
|------------------------|----------------------------------------------------------------------------------------------------|
| File Size              | <ul> <li>Single file: 1 GB</li> <li>Multiple files: 10 GB</li> <li>20 files per upload</li> </ul>                              |
| Reference ID<br>Format | • TXRE NCR01234 TEST202101 TEST202101 Cl<br>P-005-6 R1 1.1                                                                     |
| Email<br>Manifest      | <ul> <li>Shows reference ID and date stamp</li> </ul>                                                                          |

![](_page_19_Picture_2.jpeg)

\*Embedded files not recommended due to manifest limitations

![](_page_19_Picture_6.jpeg)

## To submit ticket use: <u>https://support.nerc.net/</u> or go through the ERO Portal

![](_page_20_Picture_2.jpeg)

## How to Enter a FootPrints Ticket

- Populate all fields that contain a red asterisk
- Select the following for proper routing:
- Service: ERO Enterprise Applications
- Category: Align for Entities or Secure Evidence Locker (SEL)
- **Sub-Category:** Best fit option
- File Attachment: Include screenshots of the issue
- Description: Include description of the issue

| NERC | NERC I                                                         | Helpdesk Ticket Submission        | ı System                                                                                                    |         |
|------|----------------------------------------------------------------|-----------------------------------|----------------------------------------------------------------------------------------------------|---------|
|      | Submit                                                         |                                   | * required fields   <u>Home</u>   <u>Contact Us</u>                                                                                                    |         |
|      | Submit a new Ticket                                            |                                   |                                                                                                    |         |
|      | Title *                                                        | <u>b</u>                          | Region * Priority *<br>Select 1:1 * Medium *                                                                                                    |         |
|      | Service *<br>ERO Enterprise Applications                       | Category * ALIGN for Entities     | Sub-Category<br>[Select +                                                                                                    |         |
|      | File Attachment (If you need to send multiple files, please co | eate a single zip file)<br>Browse | ✤ Select<br>I can get to Align, but I cannot log in<br>I am logged into Align, but I don't see the right info                                              |         |
|      | Your Personal Information                                      |                                   | I am logged into Align, but I am not sure how to do<br>I am logged into Align, but I get an error when I try<br>I cannot get to Align from the ERO Portal. |         |
|      | Last Name *                                                    | First Name *                      | Email Address                                                                                                    |         |
|      | User ID                                                        | Phone * (Format: xxx-xxxx)        | Company *                                                                                                    |         |
|      | Description                                                    |                                   |                                                                                                    |         |
|      | Description * (1000 characters remaining)                      |                                   |                                                                                                    |         |
|      |                                                                |                                   |                                                                                                    |         |
|      |                                                                |                                   |                                                                                                    |         |
|      |                                                                |                                   |                                                                                                    |         |
|      | Submit                                                         |                                   |                                                                                                    |         |
|      |                                                                |                                   |                                                                                                    | SUPBILL |

## **Help Desk/FootPrints Ticket Notification**

A FootPrints Ticket notification will be generated and sent to your email address

## Work with your IT group to whitelist the FootPrints notification emails

From: FootPrints <erosupport@nerc.net> Sent: Monday, April 5, 2021 11:22 AM To: Texas RE Extranet <Extranet@texasre.org> Subject: Service Request Ticket ERO-20058 has Been Assigned To You or Your Team Ticket= ERO-20058 ItemType= 10749 WS= 3745

#### WARNING: EXTERNAL SENDER. Always be cautious when clicking links or opening attachments. NEVER provide your user ID or password.

When replying, type your text above this line.

The following Service Request has been assigned to you or your Team. Please acknowledge assignment and advance the Status of the ticket as appropriate.

| Ticket Type           | Service Request                                                                                                    |
|-----------------------|----------------------------------------------------------------------------------------------------|
| Ticket Number         | ERO-20058                                                                                                    |
| Created On            | 04/05/2021 12:22:02                                                                                                    |
| Summary               | ERO Enterprise Applications - ALIGN: Align: Testing FootPrint<br>Ticket to the Extranet Email Box                           |
| Assignees             | Texas RE ALIGN;                                                                                                    |
| Assisted By           |                                                                                                    |
| Service               | ERO Enterprise Applications                                                                                                 |
| Category              | ALIGN                                                                                                    |
| Sub-Category          |                                                                                                    |
| All Descriptions      | This is a test to confirm FootPrint ticket goes to the subfolder created for all tickets.<br>Email sent by:noreply@nerc.net |
| Contacts Full<br>Name | nmy Thomas own                                                                                                    |

#### **Client Support Services**

Phone: 404.446.9790 (Mon-Fri 8am to 5pm) | 609.452.1893 (After Hours) Portal: https://support.nerc.net

![](_page_22_Picture_10.jpeg)

![](_page_22_Picture_12.jpeg)

#### **Training Resources**

#### **Registered Entity Training Materials**

### **Registered entity videos**

Align Release 1, 2, 3, 4, 4.5 and ERO
 SEL

#### **User Guides**

 Align Release 1, 2, 3, 4, 4.5, ERO SEL, ERO Portal, Post Support Process, MFA, Harmonization Process, etc.

Texas RE Align training: Presentation and recording on the <u>Align Page</u>

### **Stay Informed**

### Texas RE website: <u>Align page</u>

Texas REview, Align Newsletters, announcements, and social media

### Visit NERC's Align and SEL page

Join Talk with Texas RE meetings and workshops for Align/SEL updates

![](_page_23_Picture_13.jpeg)

## **Align Going Forward: Governance Model**

![](_page_24_Picture_1.jpeg)

![](_page_24_Figure_2.jpeg)

![](_page_24_Picture_3.jpeg)

Intro to Align & the SEL

25

![](_page_25_Picture_1.jpeg)

## **Tammy Thomas**

**Align Program Coordinator and Enforcement Analyst** 

Tammy.Thomas@texasre.org

512-583-4967

![](_page_25_Picture_6.jpeg)

Public

26

# **Questions?**

![](_page_26_Picture_1.jpeg)